## **INSCRIPCIONES:**

Puede realizar la inscripción de cualquiera de las dos formas. Los miembros de **Carrera Docente** con resolución vigente únicamente pueden realizar la inscripción **en forma presencial**:

<u>-PRESENCIAL</u>: Desde el primer día de inscripción con numerador en el Departamento de Posgrado. Los números se dan de 9 a 19hrs.

## -ONLINE: UNICAMENTE ALUMNOS DE LA CARRERA EN **DERECHO PENAL, DERECHO** DEL TRABAJO Y DERECHO DE FAMILIA:

<u>- Alumno nuevo</u>: Primero recibirá un correo a su mail con el cual podrá acceder a la página para generar su contraseña. Tenga en cuenta que el correo puede llegarle a la casilla de SPAM.

Luego siempre que quiera inscribirse debe ingresar al sistema por http://posgrado.derecho.uba.ar/ (no debe escribir "www")

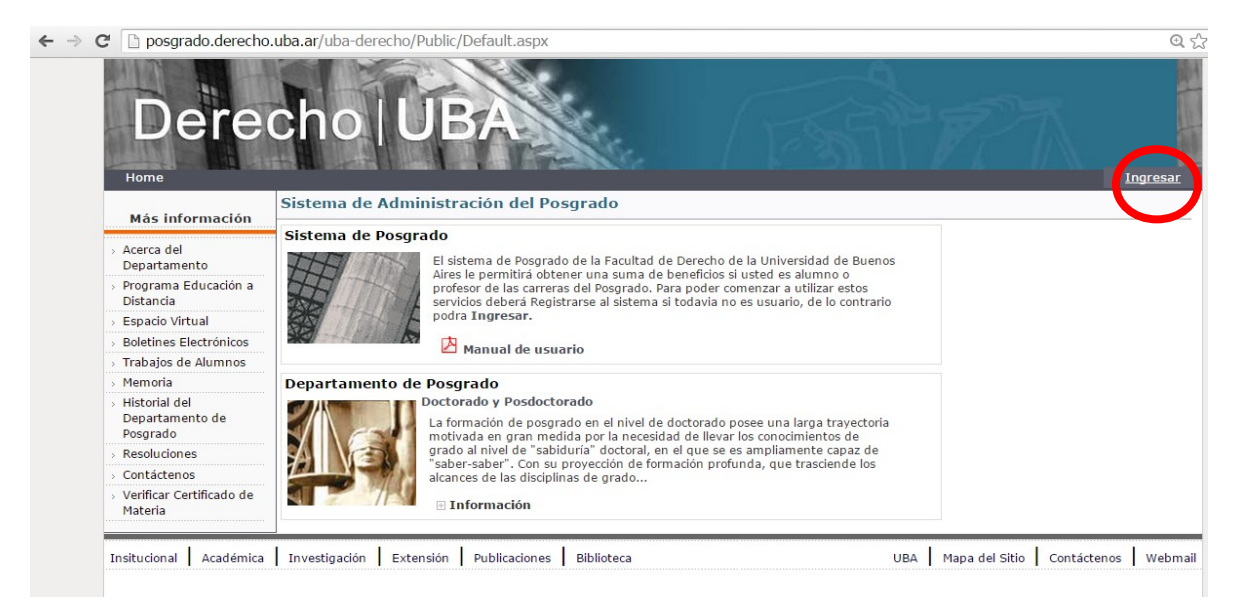

Su **usuario** es su **correo completo** (ej: joseperez@hotmail.com), la contraseña es la que ud haya generado

| C 🗋 posgrado.derecho                                                          | .uba.ar/uba-derecho/Public/login.aspx                                                                                                    | Q 7 5                                           |
|-------------------------------------------------------------------------------|----------------------------------------------------------------------------------------------------|-------------------------------------------------|
| Dere                                                                          | cho   UBA                                                                                                    | Ingresar                                        |
| Más información  Acerca del Departamento Programa Educación a                 | Sistema de Administración del Posgrado<br>Para poder comenzar a disfrutar los beneficios del Sistema de Posgrado es necesario ingresar su identifico<br>campos de abajo. Una vez completado ambos seleccione el botón "Enviar". Como opción puede registrarso<br>o solicitar el envio de contraseña a su mail seleccionando las opciones correspondientes. Si tiene abenía duda<br>comunicarse con el posgrado de Derecho a los teléfonos (5411)-4809-5606 / 5607 / 5609 / 5617. | Correo completo, ej:<br>"joseperez@hotmail.com" |
| Distancia                                                                     | Usuario: *                                                                                                    |                                                 |
| Solatines Electrónicos                                                        | Contraseña:                                                                                                    |                                                 |
| Trabaios de Alumnos                                                           |                                                                                                    | La generada por ud a partir                     |
| > Memoria                                                                     | Enviar Salir<br>20. vidó su contraseña?                                                                                                    | del mail de registración                        |
| <ul> <li>Historial del<br/>Departamento de<br/>Posgrado</li> </ul>            |                                                                                                    |                                                 |
| > Resoluciones                                                                | Opción para recuperar su                                                                                                    |                                                 |
| <ul> <li>Contáctenos</li> <li>Verificar Certificado de<br/>Materia</li> </ul> | contraseña                                                                                                    |                                                 |

## 1° INGRESAR EN LA OPCIÓN **<u>"INSCRIBIRME"</u>** en el margen izquierdo:

- 1- Tildar las materias en las que se quiere inscribir
  - **a.** Si la Columna "**L.ESPERA**" dice **SI**, quiere decir que hay Lista de Espera, es decir que **el cupo se encuentra completo**
  - **b.** Si la Columna "**L.ESPERA**" dice **NO**, quiere decir que **hay cupo**.

## 2- Hacer click en Seleccionar.

| Inscripción a Of                                                                | erta       | S                                                                                                    |                                              |                                        |               |      |                                   |  |  |
|---------------------------------------------------------------------------------|------------|----------------------------------------------------------------------------------------------------|----------------------------------------------|----------------------------------------|---------------|------|-----------------------------------|--|--|
| uscador                                                                         |            |                                                                                                    |                                              |                                        |               |      |                                   |  |  |
| i usted es miembro                                                              | de la      | Carrera Docente deberá inscribirs<br>Carrera/Oferta : (*                                                                                   | e en el departament<br>) Carrera de Especial | o de Posgrado.<br>ización en Derecho o | del Trabajo 🔹 |      | En este caso quedarán en          |  |  |
| Ordenar por :Omitir v<br>Obligatoria Optativas Ya Inscripto Por Carrera Docente |            |                                                                                                    | Omitir ▼<br>era Docente                      | Cantidad de Materias : 2 C             |               | C    | lista de espera                   |  |  |
| /er<br>Todas<br>Obligatorias                                                    | Car<br>HS  | rera/Curso: (*) Carrera de Esp<br>MATERIAS                                                                                                 | pecialización en De                          | recho del Trabajo                      | INICIC L      | ESPE | RA                                |  |  |
| Optativas Dia Lunes Martes                                                      | 45         | Teoría General del Derecho del<br>Trabajo<br>Inscripción hasta el<br>18/08/2015                                                            | Goldín, Adrián<br>Osvaldo                    | Martes<br>18:00 a 21:00 hs.            | 18-ago        | SI   | ¥                                 |  |  |
| Miercoles<br>Jueves<br>Viernes                                                  | 24         | Negociación y convenios<br>colectivos de trabajo<br>Inscripción hasta el<br>07/08/2015                                                     | Ramirez Bosco, Luis<br>Ernesto               | Viernes<br>18:00 a 21:00 hs.           | 7-ago         | SI   |                                   |  |  |
| Sabado<br>Domingo<br>Profesor<br>Goldín, Adrián                                 | 24         | El derecho individual y colectivo<br>del trabajo en la jurisprudencia<br>Inscripción hasta el<br>07/09/2015                                | Pinto Varela, Silvia<br>Esther               | Lunes<br>18:00 a 21:00 hs.             | 7-sep         | SI   |                                   |  |  |
| svaldo<br>Ramirez Bosco, Luis<br>rnesto<br>Pinto Varela, Silvia<br>sther        | 15         | Introducción al derecho<br>internacional y comparado del<br>trabajo<br>Inscripción hasta el<br>02/10/2015                                  | Ackerman, Mario<br>Eduardo                   | Viernes<br>18:00 a 21:00 hs.           | 2-oct         | SI   |                                   |  |  |
| Ackerman, Mario<br>duardo<br>Cordone, Héctor<br>Maddaloni, Osvaldo              | 40         | Régimen de riesgos del trabajo<br>profundizado<br>Inscripción hasta el<br>11/08/2015                                                       | Ackerman, Mario<br>Eduardo                   | Martes<br>18:00 a 22:00 hs.            | 11-ago        | SI   |                                   |  |  |
|                                                                                 | 45         | Historia del movimiento obrero<br>argentino<br>Inscripción hasta el<br>06/08/2015                                                          | Cordone, Héctor                              | Jueves<br>18:00 a 21:00 hs.            | 6-ago         | NO   |                                   |  |  |
| (                                                                               | 30<br>Sele | Organización y procedimiento de<br>la justicia laboral en la Provincia<br>de Buenos Aires<br>Inscripción hasta el<br>07/10/2015<br>ccionar | Maddaloni, Osvaldo                           | Viernes<br>18:00 a 21:00 hs.           | 7-oct         | NO   | En este caso ingresa a la materia |  |  |

3- En este paso puede corroborar las materias en las que se inscribirá, para modificarlas hacer click en "Atrás", de lo contrario hacer click en "PREINSCRIBIR"

| Mat | erias selecionadas                                                                |                        |                             |            |           |                |     |
|-----|-----------------------------------------------------------------------------------|------------------------|-----------------------------|------------|-----------|----------------|-----|
| HS  | MATERIAS                                                                          | PROFESOR               | HORARIOS                    | INICIO     | L. ESPERA | IMP.           |     |
| 45  | Teoría General del Derecho del<br>Trabajo<br>Inscripción hasta el<br>18/08/2015   | Goldín, Adrián Osvaldo | Martes<br>18:00 a 21:00 hs. | 18/08/2015 | SI        | \$<br>2.340,00 | ELI |
| 45  | Historia del movimiento<br>obrero argentino<br>Inscripción hasta el<br>06/08/2015 | Cordone, Héctor        | Jueves<br>18:00 a 21:00 hs. | 06/08/2015 | NO        | \$<br>2.340,00 | ELI |

4- Hacer click en <u>"IMPRIMIR FORMULARIO DE PAGO"</u>, SIEMPRE Y SIN IMPORTAR SI VAYA O NO A IMPRIMIRLO. Se descargará un archivo .pdf donde constarán las materias. <u>Este paso es importante</u> para dar confirmación a la inscripción, <u>si no lo realiza la inscripción no estará confirmada</u>.

| Mat | erias selecionadas                                                                |                 |                             |            |           |                |
|-----|-----------------------------------------------------------------------------------|-----------------|-----------------------------|------------|-----------|----------------|
| HS  | MATERIAS                                                                          | PROFESOR        | HORARIOS                    | INICIO     | L. ESPERA | IMP.           |
| 45  | Historia del movimiento<br>obrero argentino<br>Inscripción hasta el<br>06/08/2015 | Cordone, Héctor | Jueves<br>18:00 a 21:00 hs. | 06/08/2015 | NO        | \$<br>2.340,00 |

- 5- Por último para realizar el pago:
  - a. En caso de abonar en **efectivo o débito** acercarse con el cupón de pago a **Tesorería** en el entre piso de la facultad,
  - **b.** En caso de hacerlo con **tarjeta de crédito** (VISA O MASTER UNICAMENTE) acercarse al **Departamento de Posgrado**,
  - **c.** También puede efectuar el pago por "Pago mis cuentas" (el instructivo se encuentra en la página de la facultad).